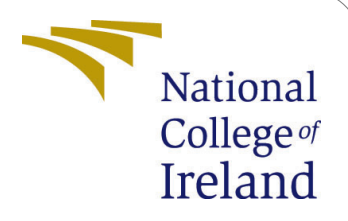

# Forecasting Residential Electricity Load Demand using Machine Learning Configuration Manual

MSc Research Project Data Analytics

## Arun Kumar Panigrahi Student ID: x18186840

School of Computing National College of Ireland

Supervisor: Dr. Manaz Kaleel

### National College of Ireland Project Submission Sheet School of Computing

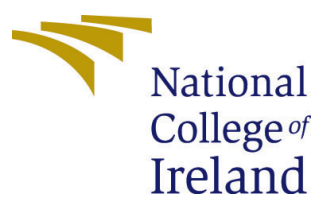

| Student Name:        | Arun Kumar Panigrahi                                      |
|----------------------|-----------------------------------------------------------|
| Student ID:          | x18186840                                                 |
| Programme:           | M.Sc. Data Analytics                                      |
| Year:                | 2020                                                      |
| Module:              | MSc Research Project                                      |
| Supervisor:          | Dr. Manaz Kaleel                                          |
| Submission Due Date: | 28/08/2020                                                |
| Project Title:       | Forecasting Residential Electricity Load Demand using Ma- |
|                      | chine Learning Configuration Manual                       |
| Word Count:          | XXX                                                       |
| Page Count:          | 12                                                        |

I hereby certify that the information contained in this (my submission) is information pertaining to research I conducted for this project. All information other than my own contribution will be fully referenced and listed in the relevant bibliography section at the rear of the project.

<u>ALL</u> internet material must be referenced in the bibliography section. Students are required to use the Referencing Standard specified in the report template. To use other author's written or electronic work is illegal (plagiarism) and may result in disciplinary action.

| Signature: |                     |
|------------|---------------------|
| Date:      | 27th September 2020 |

### PLEASE READ THE FOLLOWING INSTRUCTIONS AND CHECKLIST:

| Attach a completed copy of this sheet to each project (including multiple copies).        |  |  |  |  |
|-------------------------------------------------------------------------------------------|--|--|--|--|
| Attach a Moodle submission receipt of the online project submission, to                   |  |  |  |  |
| each project (including multiple copies).                                                 |  |  |  |  |
| You must ensure that you retain a HARD COPY of the project, both for                      |  |  |  |  |
| your own reference and in case a project is lost or mislaid. It is not sufficient to keep |  |  |  |  |
| a copy on computer.                                                                       |  |  |  |  |

Assignments that are submitted to the Programme Coordinator office must be placed into the assignment box located outside the office.

| Office Use Only                  |  |  |  |  |  |
|----------------------------------|--|--|--|--|--|
| Signature:                       |  |  |  |  |  |
|                                  |  |  |  |  |  |
| Date:                            |  |  |  |  |  |
| Penalty Applied (if applicable): |  |  |  |  |  |

# Forecasting Residential Electricity Load Demand using Machine Learning Configuration Manual

Arun Kumar Panigrahi x18186840

### 1 Introduction

The configuration manual includes a comprehensive overview of the device specifications and various prerequisites along with detailed description of the programming language utilized and the number of libraries, bundles and packages considered for the research study:

"Forecasting Residential Electricity Load Demand using Machine Learning."

This manual also provides a detailed description of the procedures that had been followed to obtain the required data, clean and transform the collected data, and use the data for the implementation of proposed machine learning models.

### 2 System Configuration

### 2.1 Hardware Specification

The entire project has been implemented in a PC with the system configuration as presented in the Table 1.

| <b>Operating System:</b> | WINDOWS 10 (2020 Microsoft Corporation)          |
|--------------------------|--------------------------------------------------|
| Processor:               | Intel(R) Core(TM) i7-7500U CPU @ 2.70GHz 2.90GHz |
| RAM:                     | 8GB                                              |
| System Type:             | 64-bit Operating System, x64-based Processor     |
| Hard Disk:               | 1TB                                              |

 Table 1: System Configuration

### 2.2 Software Specification

The below mentioned programming tools with different packages was used for the complete execution of the project. RStudio was used as framework to execute the R programming code and Jupyter Notebook from the Anaconda Navigator was used for execution of the Python Programming code.

#### $2.2.1 R^{1}$

 $RStudio^2$  - Version 1.3.959 is used as an Integrated Development Environment (IDE) for R Programming Language and installed packages are as mentioned below,

- 1.  $tseries^3$
- 2. Plotly  $^4$
- 3.  $jsonlite^5$
- 4.  $Prophet^6$
- 5.  $tidyverse^7$
- 6. Lubridate<sup>8</sup>
- 7. Forecast<sup>9</sup>
- 8. MLmetrics<sup>10</sup>

### 2.2.2 Python<sup>11</sup> Version 3.7.4

- Jupyter Notebook - Version 6.0.3 from Anaconda Navigator^{12} - Version 1.9.12 is used for python programming

#### Libraries Utilised

- 1.  $Pandas^{13}$
- 2.  $Numpy^{14}$
- 3.  $Keras^{15}$
- 4. Tensorflow<sup>16</sup>
- 5. Matplotlib<sup>17</sup>
- 6. Scikit-Learn<sup>18</sup>

<sup>&</sup>lt;sup>1</sup>https://www.r-project.org/

<sup>&</sup>lt;sup>2</sup>https://rstudio.com/products/rstudio/download/

<sup>&</sup>lt;sup>3</sup>https://rdrr.io/cran/tseries/

 $<sup>^{4}</sup>$  https://www.rdocumentation.org/packages/plotly/versions/4.9.2.1

 $<sup>^{5}</sup>$  https://rdrr.io/cran/jsonlite/

 $<sup>^{6}</sup> http://facebook.github.io/prophet/docs/installation.html$ 

 $<sup>^{7}</sup> https://www.rdocumentation.org/packages/tidyverse/versions/1.3.0$ 

 $<sup>^{8}</sup> https://www.rdocumentation.org/packages/lubridate/versions/1.7.9$ 

 $<sup>^{9}</sup> https://www.rdocumentation.org/packages/forecast/versions/8.12$ 

 $<sup>^{10} \</sup>rm https://rdrr.io/cran/MLmetrics/$ 

<sup>&</sup>lt;sup>11</sup>https://www.python.org/

<sup>&</sup>lt;sup>12</sup>https://www.anaconda.com/

<sup>&</sup>lt;sup>13</sup>https://anaconda.org/anaconda/pandas

 $<sup>^{14} \</sup>rm https://anaconda.org/anaconda/numpy$ 

 $<sup>^{15} \</sup>rm https://anaconda.org/conda-forge/keras$ 

 $<sup>^{16} \</sup>rm https://ana conda. org/conda-forge/tensorflow$ 

 $<sup>^{17} \</sup>rm https://anaconda.org/anaconda/matplotlib$ 

<sup>&</sup>lt;sup>18</sup>https://anaconda.org/anaconda/scikit-learn

### 3 Data Source

### 3.1 Electricity Load Consumption Data<sup>19</sup>

Below Mentioned Figure 1 and Figure 2 is the snippets of the electricity and the weather dataset that has been considered for the analysis

| -    | LCLid <sup>‡</sup>                                   | day $\hat{}$ | energy_median | energy_mean | energy_max $$ | energy_count | energy_std | energy_sum | energy_min $\hat{}$ |
|------|------------------------------------------------------|--------------|---------------|-------------|---------------|--------------|------------|------------|---------------------|
| 1    | MAC000131                                            | 2011-12-15   | 0.4850        | 0.4320455   | 0.868         | 22           | 0.23914580 | 9.505      | 0.072               |
| 2    | MAC000131                                            | 2011-12-16   | 0.1415        | 0.2961667   | 1.116         | 48           | 0.28147132 | 14.216     | 0.031               |
| 3    | MAC000131                                            | 2011-12-17   | 0.1015        | 0.1898125   | 0.685         | 48           | 0.18840469 | 9.111      | 0.064               |
| 4    | MAC000131                                            | 2011-12-18   | 0.1140        | 0.2189792   | 0.676         | 48           | 0.20291928 | 10.511     | 0.065               |
| 5    | MAC000131                                            | 2011-12-19   | 0.1910        | 0.3259792   | 0.788         | 48           | 0.25920496 | 15.647     | 0.066               |
| 6    | MAC000131                                            | 2011-12-20   | 0.2180        | 0.3575000   | 1.077         | 48           | 0.28759657 | 17.160     | 0.066               |
| 7    | MAC000131                                            | 2011-12-21   | 0.1305        | 0.2350833   | 0.705         | 48           | 0.22206965 | 11.284     | 0.066               |
| 8    | MAC000131                                            | 2011-12-22   | 0.0890        | 0.2213542   | 1.094         | 48           | 0.26723888 | 10.625     | 0.062               |
| 9    | MAC000131                                            | 2011-12-23   | 0.1605        | 0.2911250   | 0.749         | 48           | 0.24907605 | 13.974     | 0.065               |
| 10   | MAC000131                                            | 2011-12-24   | 0.1070        | 0.1690000   | 0.613         | 47           | 0.15068467 | 7.943      | 0.065               |
| 11   | MAC000131                                            | 2011-12-25   | 0.2175        | 0.3391875   | 0.866         | 48           | 0.26310120 | 16.281     | 0.069               |
| 12   | MAC000131                                            | 2011-12-26   | 0.1495        | 0.2617083   | 0.838         | 48           | 0.24479274 | 12.562     | 0.066               |
| 13   | MAC000131                                            | 2011-12-27   | 0.1430        | 0.2740000   | 0.778         | 48           | 0.25212746 | 13.152     | 0.068               |
| 14   | MAC000131                                            | 2011-12-28   | 0.1455        | 0.3005208   | 1.207         | 48           | 0.29868029 | 14.425     | 0.066               |
| 15   | MAC000131                                            | 2011-12-29   | 0.1520        | 0.3070417   | 0.888         | 48           | 0.26445463 | 14.738     | 0.066               |
| Show | howing 1 to 18 of 3,510,433 entries, 9 total columns |              |               |             |               |              |            |            |                     |

Figure 1: Electricity Load Consumption Data

### 3.2 Daily Weather Data<sup>20</sup>

| < weather_daily_darksky.csv (333.2 KB) ▲ 田 ∷ |          |                     |                                        |     |                                          |  |  |
|----------------------------------------------|----------|---------------------|----------------------------------------|-----|------------------------------------------|--|--|
| Detail                                       | Compact  | Column              |                                        | 10  | of 32 columns 🗸                          |  |  |
| # temperatu                                  | ureMax 🚍 | 런 temperatureMax 🚍  | # windBearing                          | =   | <u>A</u> icon                            |  |  |
| -0.06                                        | 32.4     | 1Nov11 31Mar14      | •••••••••••••••••••••••••••••••••••••• | 359 | partly-cloudy-day<br>wind<br>Other (139) |  |  |
| 11.96                                        |          | 2011-11-11 23:00:00 | 123                                    |     | fog                                      |  |  |
| 8.59                                         |          | 2011-12-11 14:00:00 | 198                                    |     | partly-cloudy-day                        |  |  |
| 10.33                                        |          | 2011-12-27 02:00:00 | 225                                    |     | partly-cloudy-day                        |  |  |
| 8.07                                         |          | 2011-12-02 23:00:00 | 232                                    |     | wind                                     |  |  |
| 8.22                                         |          | 2011-12-24 23:00:00 | 252                                    |     | partly-cloudy-nig                        |  |  |

Figure 2: Electricity Load Consumption Data

 $<sup>^{19} \</sup>rm https://www.kaggle.com/jean$  $midev/smart-meters-in-london?select=daily_dataset.csv.gz \\^{20} \rm https://www.kaggle.com/jean$  $midev/smart-meters-in-london?select=weather_daily_darksky.csv$ 

### 4 **Project Implementation**

After the selection of the appropriate dataset, it has imported into RStudio for Data Pre-Processing, Data Transformation and Model implementation as described in the report.

### 4.1 Selecting the Working Directory

Run the below mentioned code snippets in Figure 3 to select the working directory and import the dataset into the Rstudio.

```
wroking_dirc <- choose.dir(getwd(), "Choose a suitable folder")
setwd(wroking_dirc)
getwd()
wth_daily <- read_csv("weather_daily_darksky.csv") #Reading daily weather report dataset
all_block <- read_csv("daily_dataset.csv") #Reading load consumtion dataset</pre>
```

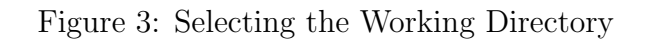

|   | . I dilliting citto moderiting code date              |        |
|---|-------------------------------------------------------|--------|
|   | Browse For Folder                                     | ×      |
|   | Choose the working directory<br>E:\CER_Thesis\Final_1 |        |
|   | > 🛃 Videos                                            | ^      |
| ŧ | > 🔛 Windows (C:)                                      |        |
|   | > RECOVERY (D:)                                       |        |
| h | V New Volume (E:)                                     |        |
|   |                                                       |        |
|   |                                                       |        |
|   |                                                       |        |
|   |                                                       |        |
|   |                                                       |        |
|   | Final_1                                               |        |
| 1 | > London                                              |        |
| • | > New_folder                                          |        |
|   | COvid                                                 | ~      |
|   | <                                                     | >      |
|   | Einel 1                                               |        |
|   | Folder:                                               |        |
|   | Make New Folder OK                                    | Cancel |

Figure 4: Selecting the Working Directory

### 4.2 Data Pre-Processing

**Computation of Missing Value** 

Figure 5: Missing Value Computation

### 4.3 Data Transformation

In this phase, at first, the daily average daily temperature was computed.

Figure 6: Average Daily Temperature Computation

As mentioned in the research report, Figure 7 presents the code snippets of the further data transformation processes, such as grouping of target attributes of both the dataset as per date followed by the concatenation of both the dataset.

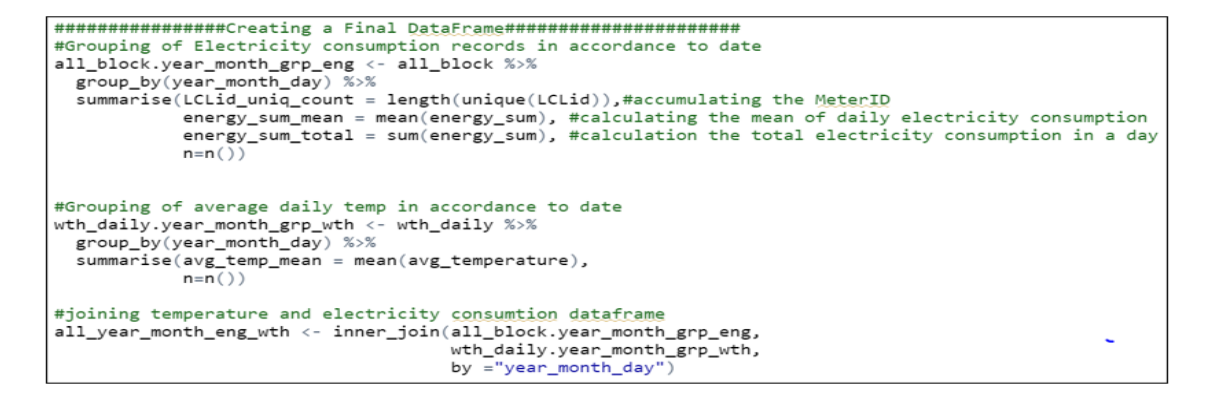

Figure 7: Dataset Concatenation

After the transformed data has been gathered, the data is analysed and features like those of seasonal variation and trend is observed by creating various plot as mentioned in Figure 8 and Figure 9.

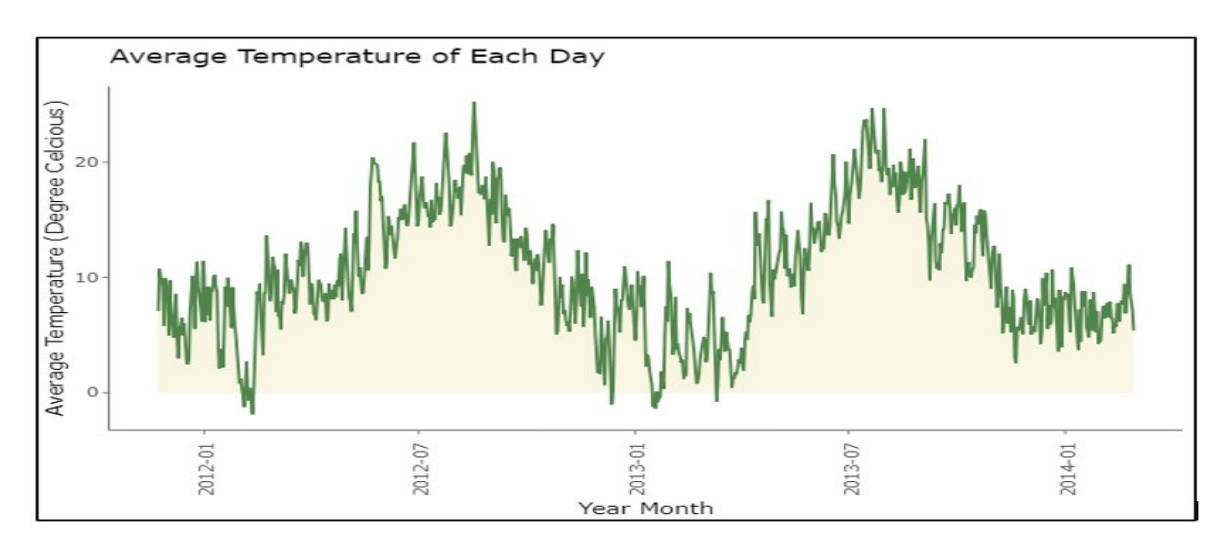

Figure 8: Average Temperature Per day (°C)

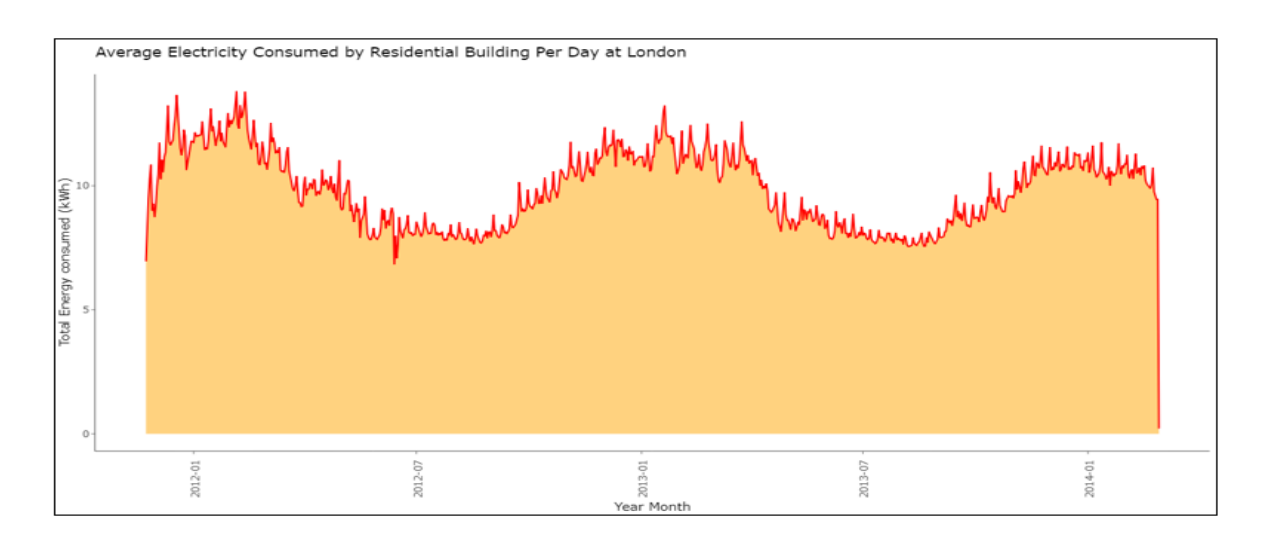

Figure 9: Average Electricity Consumption Per Day (KWH)

### 4.4 Modeling

#### 4.4.1 R Programming

Figure 10 presents the snippet of calling and cunning of Complete Data Pre-Processing codes at one go, instead of executing all the code one-by-one.

Figure 10: Execution of initial Pre-Processing codes

#### Pre-Processing for ARIMAX and SARIMAX

A number of tests were conducted prior to implementation of the ARIMAX Model to check whether the data comprises of appropriate knowledge or random noise at all. As, stated in the code snippet present in Figure 11, Initially the decomposition of the time series data into seasonal, trent and irregular components using Loess (STL) has been done. Next, using the seasadj() function seasonal adjustment was performed. Finally, as described in the research report the Dickey Fuller test (adf.test), Autocorrelation Function (ACF) and Partial Autocorrelation (PACF) plots has been carried out.

```
#STL = Decompose a time series into seasonal, trend and irregular components using loess, acronym STL.
decomp = stl(count_er,s.window="periodic"
plot(decomp)
decomp wether = stl(count wethe, s.window="periodic")
plot(decomp_wether)
#seasadj = Returns seasonally adjusted data constructed by removing the seasonal component.
deseasonal_cnt <- seasadj(decomp)</pre>
deseasonal_cnt_wether <- seasadj(decomp_wether)</pre>
adf.test(deseasonal_cnt, alternative = "stationary")
par(mfrow = c(1,2))
Acf(deseasonal_cnt, main='', lag.max = 100)
Pacf(deseasonal_cnt, main='', lag.max = 10)
adf.test(deseasonal_cnt_wether, alternative = "stationary")
par(mfrow = c(1,2))
Par(deseasonal_cnt_wether, main='', lag.max = 20)
Pacf(deseasonal_cnt_wether, main='', lag.max = 20)
```

Figure 11: Data Testing

The Graphs in Figure 12 represents the seasonal, trend and irregular components of the daily average residential Electricity consumption and daily average temperature.

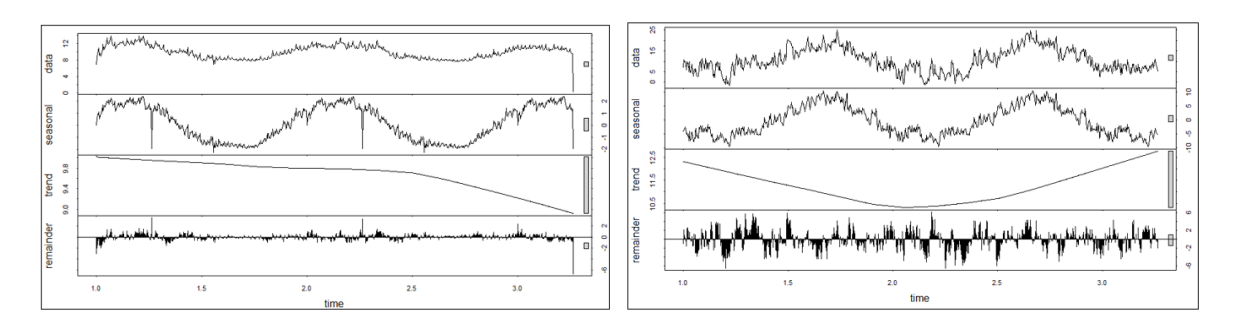

Figure 12: STL Graph for Electricity and Weather data

**ARIMAX Modelling** - Figure 13 presents the code snippet for the implementation of the ARIMAX model and Figure 14 represents the evaluation of the ARIMAX model outcomes.

Figure 13: ARIMAX Modelling

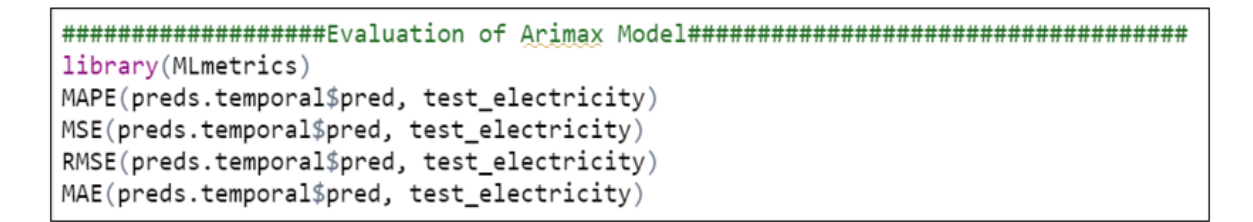

Figure 14: ARIMAX Modelling

#### SARIMAX Modelling -

The graph in Figure 15 represents the ACF and PACF test of the daily average temperature attribute.

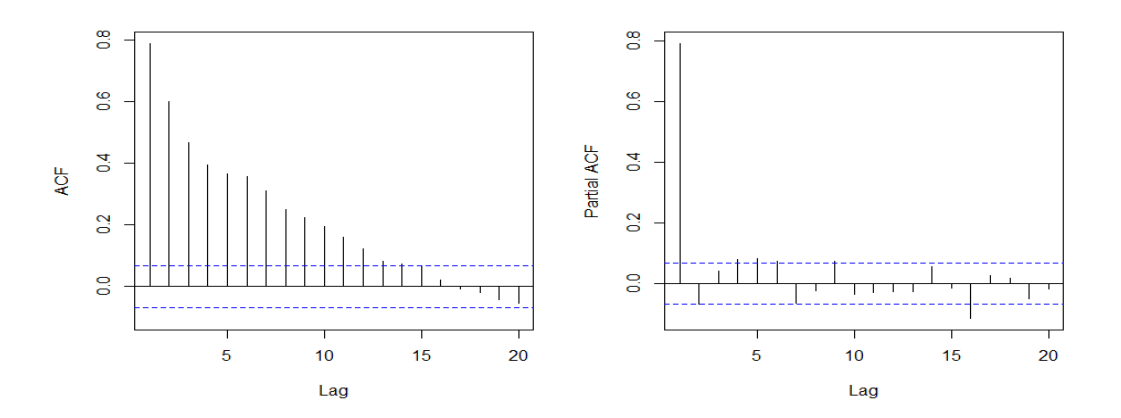

Figure 15: ACF and PACF Plot of Weather Data

Figure 16, presents the SARIMAX model specification and accuracy testing procedures. As mentioned in the report it is being treated identical as of the ARIMAX model.

Figure 16: SARIMAX Modelling

**PROPHET Implementation** - Figure 17, indicates the pre-processing steps along with the specification and accuracy testing procedures for PROPHET model.

Figure 17: PROPHET Modelling

### 4.5 Python Programming

#### Pre-Processing for LSTM Model Implementation

As presented in the Figure 18 and Figure 19, before the implementation of the LSTM model, the dataset is import into the Python programming environment - Jupyter notebook. Initially the pre-proceeded file was exported from rstudio and stored as csv file, this csv file was imported into the jupyter notebook for LSTM model implementation

| In [3]: 🕨 | weathe<br>weathe                      | er_energy = po<br>er_energy                                       | d.read_csv("LST                                           | M.csv")                               |                                     |               |
|-----------|---------------------------------------|-------------------------------------------------------------------|-----------------------------------------------------------|---------------------------------------|-------------------------------------|---------------|
| Out[3]:   | У                                     | /ear_month_day                                                    | LCLid_uniq_count                                          | energy_sum_mean                       | energy_sum_total                    | avg_temp_mean |
|           | 0                                     | 2011-11-23                                                        | 13                                                        | 6.952692                              | 90.385000                           | 7.085         |
|           | 1                                     | 2011-11-24                                                        | 25                                                        | 8.536480                              | 213.412000                          | 10.745        |
|           | 2                                     | 2011-11-25                                                        | 32                                                        | 9.499781                              | 303.993000                          | 9.865         |
|           | 3                                     | 2011-11-26                                                        | 41                                                        | 10.267707                             | 420.976000                          | 9.985         |
|           | 4                                     | 2011-11-27                                                        | 41                                                        | 10.850805                             | 444.883001                          | 9.005         |
|           |                                       |                                                                   |                                                           |                                       |                                     |               |
|           | 822                                   | 2014-02-24                                                        | 4975                                                      | 9.802926                              | 48769.557646                        | 11.110        |
|           | 823                                   | 2014-02-25                                                        | 4975                                                      | 9.644231                              | 47980.048978                        | 8.550         |
|           | 824                                   | 2014-02-26                                                        | 4972                                                      | 9.490112                              | 47184.835606                        | 7.730         |
|           | 825                                   | 2014-02-27                                                        | 4969                                                      | 9.488395                              | 47147.836575                        | 7.120         |
|           | 826                                   | 2014-02-28                                                        | 4925                                                      | 0.211628                              | 1042.266000                         | 5.390         |
| in [4]: Ħ | 827 rov<br>weathe<br>weathe<br>weathe | ws × 5 columns<br>m_energy = we<br>m_energy.set_<br>m_energy.head | eather_energy[[<br>_index(' <mark>year_mo</mark> n<br>d() | 'year_month_day'<br>nth_day', inplace | ,'energy_sum_me<br>e= <b>True</b> ) | an']].copy()  |
| Out[4]:   |                                       | ener                                                              | gy_sum_mean                                               |                                       |                                     |               |
|           | year_n                                | nonth_day                                                         |                                                           |                                       |                                     |               |
|           | :                                     | 2011-11-23                                                        | 6.952692                                                  |                                       |                                     |               |
|           | :                                     | 2011-11-24                                                        | 8.536480                                                  |                                       |                                     |               |
|           | :                                     | 2011-11-25                                                        | 9.499781                                                  |                                       |                                     |               |
|           | :                                     | 2011-11-26                                                        | 10.267707                                                 |                                       |                                     |               |
|           | :                                     | 2011-11-27                                                        | 10.850805                                                 |                                       |                                     |               |

Figure 18: Data Importing

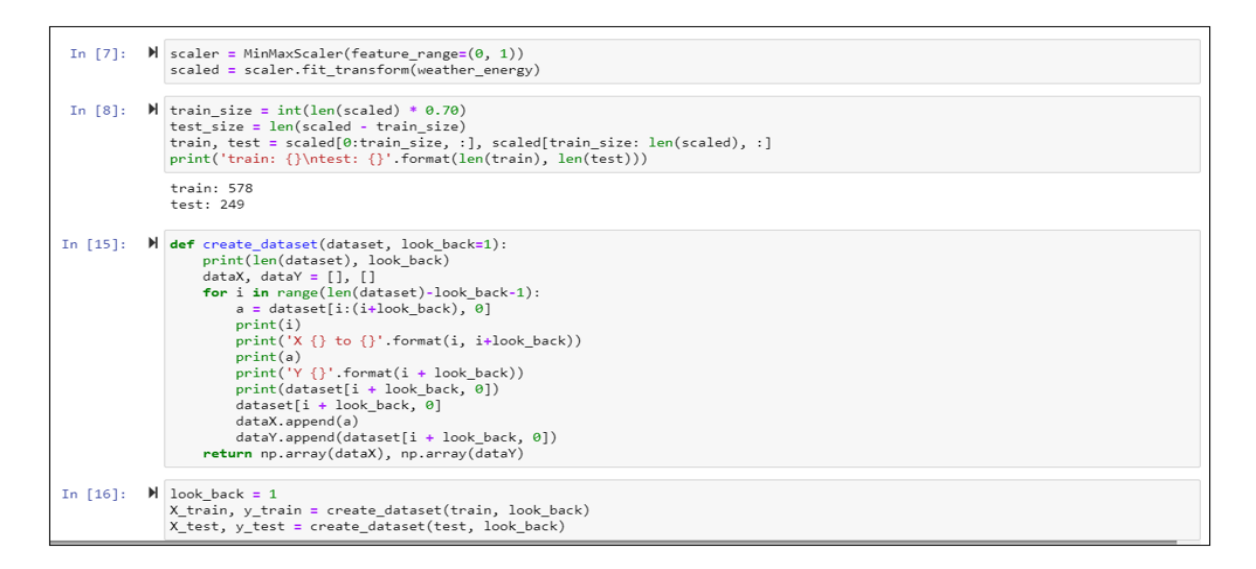

Figure 19: Data Preprocessing

**LSTM Modelling** - The code snippet present in Figure 20, describes the LSTM model implementation Procedure. The model summary has also be displayed.

| N         | Nodel Training                                                                                                    |                                                                                                    |                                                                                                    |                                                                                                    |
|-----------|----------------------------------------------------------------------------------------------------|----------------------------------------------------------------------------------------------------|----------------------------------------------------------------------------------------------------|----------------------------------------------------------------------------------------------------|
| In [124]: | <pre>M model = Sequential()<br/>validation_split = 0.3<br/>model.add(Dense(1))<br/>model.add(Dense(1))<br/>model.compile(loss='mean_'<br/># fit network<br/>history = model.fit(X_trai<br/>model.summary()<br/>tpocn #7&gt;0<br/>403/403 [====================================</pre> | hape=(X_train.shape[1]<br>quared_error', optimiz<br>n, y_train, epochs=50,<br>] - 0s 20<br>] - 0s 20<br>] - 0s 10 | ], X_train.shape[2<br>ter='adam')<br>, batch_size=15, v<br>90us/step - loss:<br>98us/step - loss:<br>98us/step - loss:<br>81us/step - loss: | <pre>)))) alidation_split=validation_split, verbose=1, shuffle=False) 0.0026 - val_loss: 0.0018 0.0025 - val_loss: 0.0017 0.0025 - val_loss: 0.0017 0.0025 - val_loss: 0.0017</pre> |
|           | Layer (type)<br>lstm_35 (LSTM)                                                                                                    | Output Shape<br>(None, 50)                                                                                        | Param #                                                                                                    |                                                                                                    |
|           | dense_35 (Dense)<br>Total params: 10,451<br>Trainable params: 10,451<br>Non-trainable params: 0                                                                                                    | (None, 1)                                                                                                    | 51                                                                                                    |                                                                                                    |

Figure 20: LSTM Modelling

After model fit, the Loss and Validation Loss of the Model during the training phase has been plotted.

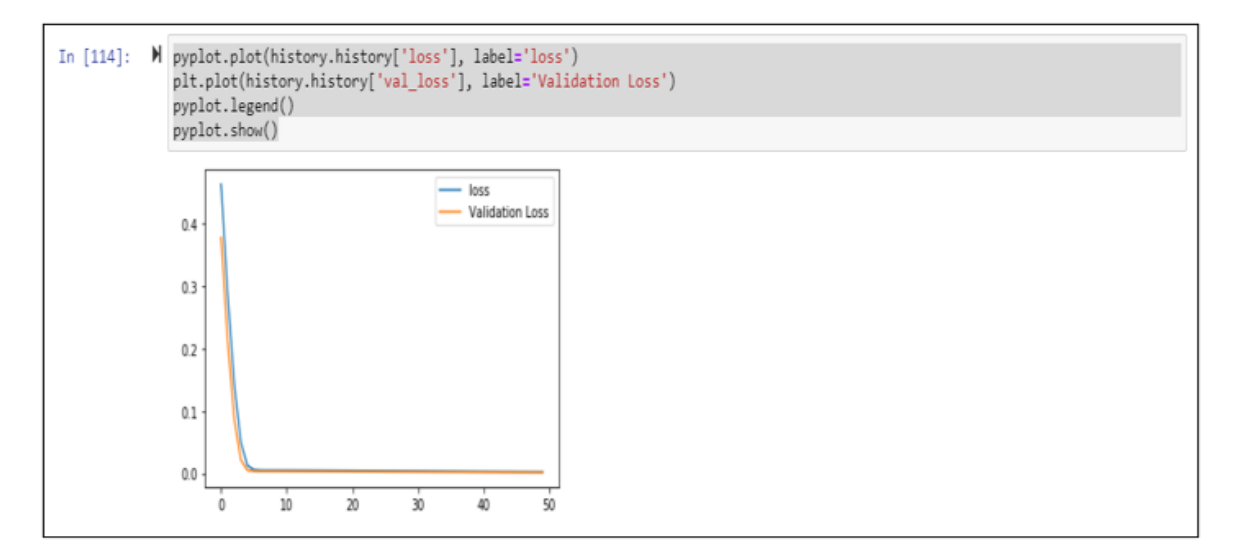

Figure 21: Plotting Loss and Validation Loss of the LSTM Model

The forecasting outcome are store into a data-frame in order to compare it with the real values. Finally the accuracy of the forecasting outcome is checked.

```
In [22]:
               M import math
                   from sklearn.metrics import mean_squared_error
                    trainPredict = model.predict(X_train, batch_size=batch_size)
                    model.reset_states()
                   testPredict = model.predict(X_test, batch_size=batch_size)
                   model.reset_states()
                    # invert predictions
                   trainPredict = scaler.inverse transform(trainPredict)
                   y_train = scaler.inverse_transform([y_train])
                    testPredict = scaler.inverse_transform(testPredict)
                   y_test = scaler.inverse_transform([y_test])
In [23]: N from sklearn.metrics import mean_absolute_error
                      calculate root mean squared error
                   # catcatate root mean squared error
RSME_trainScore = math.sqrt(mean_squared_error(y_train[0], trainPredict[:,0]))
print('Real Train Score v/s Train Predicted : %.2f RMSE' % (RSME_trainScore))
RSME_testScore = math.sqrt(mean_squared_error(y_test[0], testPredict[:,0]))
print('Real Test Score v/s Test Predicted : %.2f RMSE' % (RSME_testScore))
                   train_MSE_Score = mean_squared_error(y_train[0], trainPredict[:,0])
print('Real Train Score v/s Train Predicted : %.2f MSE' % (train_MS
test_MSE_Score = mean_squared_error(y_test[0], testPredict[:,0])
                                                                                                        % (train_MSE_Score))
                   print('Real Train Score v/s Train Predicted : %.2f MSE' % (test_MSE_Score))
                   train_MSE_Score = mean_absolute_error(y_train[0], trainPredict[:,0])
print('Real Train Score v/s Train Predicted : %.2f MAE' % (train_MSE_Score))
test_MSE_Score = mean_absolute_error(y_test[0], testPredict[:,0])
print('Real Train Score v/s Train Predicted : %.2f MAE' % (test_MSE_Score))
                   #test_MAE_Score = mean_absolute_error(test['predicted'], test['energy_sum_mean'])
                    Real Train Score v/s Train Predicted : 0.47 RMSE
                    Real Test Score v/s Test Predicted : 0.39 RMSE
                    Real Train Score v/s Train Predicted : 0.22 MSE
                    Real Train Score v/s Train Predicted : 0.15 MSE
                    Real Train Score v/s Train Predicted :
                                                                              0.35 MAE
                    Real Train Score v/s Train Predicted : 0.28 MAE
```

Figure 22: LSTM Model Accuracy Check